# LAB SHEET 2

# MODUS PENGALAMATAN DAN ISI MEMORI DATA

### A. TUJUAN

- Dapat mengoperasikan program dengan modus pengalamatan tersirat, pengalamatan dekat, pengalamatan tidak langsung, dan pengalamatan berindeks.
- 2. Dapat melihat/mengecek isi memori pada lintas data untuk setiap program.

# **B. BAHAN DAN ALAT**

- 1. Lembar tugas
- 2. Sofware Z80 Simulator IDE Oshonsoft

## C. TEORI DASAR

Dalam pembuatan suatu program pada mikroprosesor inih al-hal yang sangat penting untuk diperhatikan yaitu:

- Pemeriksaan isi memori agar program dapat dijalankan sesuai dengan diagram alir yang dibuat oleh programmer
- Cara addressing seperti:

### 1. Modus Pengalamatan Tersirat

Adress data tidak perlu disebutkan, karena sudah tersirat pada instruksi tersebut. Contoh pada MNEMONIC:

NEG: ubah isi register A agar menjadi negatif.

#### 2. Modus Pengalamatan Dekat

Di sini data disebutkan dalam instruksi, contoh:

LD A, 05H : Isikan bilangan 05H ke register A

LB BC, 1200H : Isikan bilangan 1200H ke pasangan register BC (di mana 1200H adalah sebagai data).

# 3. Modus Pengalamatan Tidak Langsung

Di sini data terletak pada alamatan yang tersimpan pada suatu pasangan register, contoh:

LD HL, 1200H : Isikan address 1200H ke register HL

LD B, (HL) : Salin data yang ditunjuk oleh address pada register HL ke dalam register B.

#### Keterangan:

Instruksi pertama meminta register HL diisi dengan address 1200H. Instruksi kedua menyatakan isi memori yang ditunjukkan oleh address yang ada pada register yaitu 06H agar disalin ke register B.

### 4. Modus Pengalamatan Berindeks

Pada mikroprosesor Z80 ada dua register berindeks yaitu register IX dan IY, masing-masing besarnya 16 bit. Keduanya berguna untuk menunjukkan suatu data yang berada pada address tertentu, contoh:

LD IX, 1810H : Isikan address memori 1810H ke register IX

LD (IX+5), 02H : Isikan bilangan 02H ke lokasi memori IX + 6H, berarti lokasi memori IX + 5H = 1810H + 5H = 1815H diisi dengan bilangan 02H.

## D. LANGKAH KERJA

#### **Modus Pengalamatan**

#### **PROGRAM 1**

- 1. Jalankan Z80 Simulator IDE
- 2. Klik Tools / Assembler dan ketik program berikut (tanpa komentar, hanya perintah menmonik) :

| LD   | A, 05H | Isikan 05H ke Reg. A |
|------|--------|----------------------|
| LD   | B, 02H | Isikan 02H ke Reg. B |
| LD   | С, 03Н | Isikan 03H ke Reg. C |
| LD   | D, 07H | Isikan 07H ke Reg. D |
| LD   | E, 09H | Isikan 09H ke Reg. E |
| LD   | H, 0AH | Isikan 0AH ke Reg. H |
| LD   | L, 0BH | Isikan 0BH ke Reg. L |
| HALT |        | -                    |
| .END |        |                      |

- 3. Pada jendela Assembler klik Tools / Assemble untuk cek kesalahan, simpan file ASM ke folder anda masing-masing.
- 4. Muat program ke Simulator dengan mengklik Tools / Assemble & Load.
- 5. Jalankan simulator dengan mengklik Simulation / Start

6. Cek hasil tampilan jendela Simulator Z80, lihat nilai-nilai register apakah sudah sesuai dengan yang diisikan dan cek pula pada tampilan file log.txt

| S Z80 Simulator IDE - Registered Copy                                                               | T2A.asm                                          |  |  |
|----------------------------------------------------------------------------------------------------|--------------------------------------------------|--|--|
| File Simulation Rate Tools Options Help File Edit Tools Op                                          | tions                                            |  |  |
| Program location eet mikroprosesor\labsheet oshonsoft z80\LABSHEET2A.obj 0002 LD                    | B,02H                                            |  |  |
| Main registers Alternate registers Last instruction 0003 LD                                         | C,03H<br>D.07H                                   |  |  |
| A 05 A' FF HALT 0005 LD                                                                             | E, 09H                                           |  |  |
| B 02 B' FF Next HALT 0006 LD 1                                                                      | H, OAH                                           |  |  |
| D 07 D' FF Clock cycles counter 53 0008 HAL                                                         |                                                  |  |  |
| E 09 E' FF Instructions counter 8 0009 .EN                                                          | 이 _                                              |  |  |
| L OB L' FF 16-bit registers                                                                         | Num of lines: 9                                  |  |  |
| Main Exercision Alternate Exercision                                                                |                                                  |  |  |
| 7 SE 1 7 SE 1 0001 0001 0000                                                                        | 3E 05 LD A, 05H                                  |  |  |
| 6 ZF 1 6 ZF 1 Special registers 0002 0002 0002 0004                                                 | 06 02 LD B, 02H<br>0E 03 LD C, 03H               |  |  |
| 5 YF 1 5 YF 1 1 00 R 08 0004 0004 0006                                                              | 16 07 LD D,07H                                   |  |  |
| 3 XF 1 3 XF 1 Interrupt control                                                                     | 1E 09 LD E, 09H                                  |  |  |
| 2 PF 1 2 PF 1 IFF1 0 IFF2 0 IM 0 0007 0007 0007                                                     | 2E 0B LD L, 0BH -                                |  |  |
| 0 CF 1 0 CF 1 NMI INT RESET                                                                         |                                                  |  |  |
|                                                                                                    | Num of lines: 11                                 |  |  |
| S d:\program files (x86)\z80 simulator ide\log.txt                                                  |                                                  |  |  |
| Print Copy                                                                                          |                                                  |  |  |
| Simulation started at 17/09/2010 3:53:19.                                                           |                                                  |  |  |
| NO. PC Instruction A SZYHXPNC B C D E H L IX IY SP                                                  | A' SZYHXPNC' B' C' D' E' H' L'                   |  |  |
| 1 0000 LD A,05H 05 11111111 FF FF FF FF FF FF FFF FFFF F                                            | F FF 11111111 FF FF FF FF FF FF<br>F FF 11111111 |  |  |
| 3 0004 LD C,03H 05 11111111 02 03 FF FF FF FFF FFFF FFF                                             | F FF 11111111 FF FF FF FF FF FF                  |  |  |
| 5 0008 LD E,09H 05 1111111 02 03 07 09 FF FF FFFF FFFF FFF                                          | F FF 11111111 FF FF FF FF FF FF                  |  |  |
| 7 000C LD L,0BH 05 1111111 02 03 07 09 0A FF FFF FFF FFF                                            | F FF 11111111 FF FF FF FF FF FF FF               |  |  |
| 8 000E HALT 05 11111111 02 03 07 09 0A 0B FFFF FFF FFF<br>Simulation stopped at 17/09/2010 3:53:19. | F FF 11111111 FF FF FF FF FF FF                  |  |  |
| 0.20 seconds elapsed.                                                                               | MH7                                              |  |  |
| and the datactor of the simulation is 55 clock cycles of 15.25 µs at 4                              |                                                  |  |  |
|                                                                                                    |                                                  |  |  |

7. Ulangi program di atas dengan memasukan data sebagai berikut

**REGISTER:** 

| A = 20H | B = 85H | C = 31H | D = 51H |
|---------|---------|---------|---------|
| E = 34H | H = 31H | L = 65H |         |

Susun program dan lakukan pengecekan isi register seperti pada program I di atas.

# **PROGRAM II**

- 1. Jalankan Z80 Simulator IDE
- 2. Klik Tools / Assembler dan ketik program berikut (tanpa komentar, hanya perintah menmonik) :

| LD | A, 05H  | Isikan 05H ke Reg. A     |
|----|---------|--------------------------|
| LD | В, А    | Kutip isi reg A ke reg B |
| LD | C, 0FFH | Isikan FFH ke Reg. C     |

| LD   | E, C | Kutip isi reg C ke reg E |
|------|------|--------------------------|
| LD   | H, E | Kutip isi reg E ke reg H |
| HALT |      |                          |
| .END |      |                          |

- 3. Pada jendela Assembler klik Tools / Assemble untuk cek kesalahan, simpan file ASM ke folder and a masing-masing.
- 4. Muat program ke Simulator dengan mengklik Tools / Assemble & Load.
- 5. Jalankan simulator dengan mengklik Simulation / Start
- 6. Cek hasil tampilan jendela Simulator Z80, lihat nilai-nilai register apakah sudah sesuai dengan yang diisikan dan cek pula pada tampilan file log.txt

| S Z80 Simulator IDE - Registered Copy                                                                                                    | S Assembler - LABSHEET2A.asm                                                                                                    |
|----------------------------------------------------------------------------------------------------|----------------------------------------------------------------------------------------------------|
| File Simulation Rate Tools Options Help                                                                                                    | File Edit Tools Options                                                                                                    |
| Program location  eet mikroprosesor\labsheet oshonsoft z80\LABSHEET2A.obj    Main registers  Alternate registers    A  05    B  05    C  FF    D  FF    D  FF    H  FF    H  FF    L  FF    L  FF    L  FF    L  FF    L  FF    L  FF    L  FF    L  FF    L  FF                                                                                                    | 0001    LD A, 05H      0002    LD B, A      0003    LD C, 0FFH      0004    LD E, C      0005    LD H, E      0006    HALT      0007    .END                                                                                          |
| Main F register  Alternate F register    7  SF  1    6  ZF  1    5  YF  1    4  HF  1    3  XF  1    2  PF  1    1  NF  1    0  CF  1    0  CF  1                                                                                                    | Lin 3, Col 7  Num of lines:    0002  0002  0002 47  LD B, A    0003  0003  0003 0E FF  LD C, OFFH    0004  0004  0005 59  LD E, C    0005  0005  0006 63  LD H, E    0006  0007  76  HALT    0008  Number of errors = 0  .END    0009 |
| d:\program files (x86)\z80 simulator ide\log.txt                                                                                                    |                                                                                                    |
| Print Copy                                                                                                    |                                                                                                    |
| Simulation started at 17/09/2010 4:04:24.<br>No. PC Instruction A SZYHXPNC B C D E H I                                                                                                    | L IX IY SP A'SZYHXPNC'B'C'D'E'H'L'                                                                                                    |
| 1    0000    LD A,05H    05    1111111    FF FF FF FF    FF    FF | FF FFFF FFFF FFF FF 11111111 FF FF FF FF                                                                                                    |

7. Lakukan lagi PROGRAM II di atas dengan memasukkan data-data sebagai

berikut:

A = 20HC = DEH

## **PROGRAM III**

1. Jalankan Z80 Simulator IDE

2. Klik Tools / Assembler dan ketik program berikut (tanpa komentar, hanya perintah menmonik) :

|      | LD   | B, 19H    | Isikan 19H ke Reg. B     |
|------|------|-----------|--------------------------|
|      | LD   | C, 00H    | Isikan 00H ke Reg. C     |
|      | LD   | D,B       | Kutip isi reg B ke reg D |
|      | LD   | A, (BC)   | Kutip isi memori yang    |
|      |      |           | ditunjukkan oleh address |
|      |      |           | yang ada ke BC ke regA   |
|      | LD   | HL, 1910H | Isikan address memori    |
|      |      |           | 1910 pada reg HL         |
|      | LD   | E, (HL)   | Kutip isi memori yang    |
|      |      |           | ditunjukkan oleh address |
|      |      |           | pada reg HL ke reg E     |
|      | LD   | IX, 1915H | Isikan address memori    |
|      |      |           | 1915H ke reg IX          |
|      | LD   | B, (IX+0) | Kutip isi memori yang    |
|      |      |           | ditunjukkan oleh address |
|      |      |           | pada reg (IX+0) =1915H   |
|      |      |           | ke reg B                 |
|      | LD   | C, (IX+5) | Kutip isi memori yang    |
|      |      |           | ditunjukkan oleh address |
|      |      |           | pada reg $(IX+5) = 191A$ |
|      | HALT |           |                          |
|      | .END |           |                          |
| 1900 | 0A   |           | Data yang tersimpan pada |
|      |      |           | address memori 1900,     |
|      |      |           | 910, 1915 dan 191A       |
| 1910 | 12   |           |                          |
| 1915 | 45   |           |                          |
| 191A | 65   |           |                          |

- 3. Pada jendela Assembler klik Tools / Assemble untuk cek kesalahan, simpan file ASM ke folder anda masing-masing.
- 4. Muat program ke Simulator dengan mengklik Tools / Assemble & Load.
- 5. Pada jendela Assembler klik Tools / Memory Editor untuk memasukkan nilai pada lokasi memori dengan data sebagai berikut : pada lokasi 1900H klik dan ketik 0A kemudian ENTER dan ulangi dengan cara yang sama di lokasi 1910, 1915 dan 191A dengan data diatas.
- 6. Jalankan simulator dengan mengklik Simulation / Start

7. Cek hasil tampilan jendela Simulator Z80, lihat nilai-nilai register apakah sudah sesuai dengan yang diisikan dan cek pula pada tampilan file log.txt

| S Z80 Simulator IDE - Registered Copy                                                                                                    | S Assembler - LABSHEET2B.asm                                                                                                    |
|----------------------------------------------------------------------------------------------------|----------------------------------------------------------------------------------------------------|
| File Simulation Rate Tools Options Help                                                                                                    | File Edit Tools Options                                                                                                    |
| Program location  eet mikroprosesor\labsheet oshonsoft z80\LABSHEET2B.obj    Main registers  Alternate registers    A  0A    B  FF    C  65    D  19    E  12    H  19    E  12    H  19    L  10    H  FF    Main F register  Alternate F register    Alternate F register  ISP FFFF    Main F register  Alternate F register    7  SF    6  ZF  1    6  ZF  1                                                                                                    | 0001    LD B, 19H      0002    LD C, 00H      0003    LD D, B      0004    LD A, (BC)      0005    LD HL, 1910H      0006    LD E, (HL)      0007    LD IX, 1915H      0008    LD B, (IX+0)      0009    LD C, (IX+5)      0010    HALT      0011    .END                                                                                                    |
| 5  YF  1  4  HF  1    2  PF  1  3  XF  1    1  0  CF  1  1  NFr  1    1  NF  1  1  NF  1  Interrupt control    0  CF  1  1  NF  1  IFF1  0  FF2  0  IM  0    0  CF  1  0  CF  1  IFF1  0  FF2  0  IM  0    1  NF  1  0  CF  1  IFF1  0  FF2  0  IM  0    1  NF  1  0  CF  1  INT  RESET  Z    1  0  0  0  0  0  0  0  0  0  0  0  0  0  0  0  0  0  0  0  0  0  0  0  0  0  0  0  0  0  0  0  0  0  0  0 <td>0001  0001  0000  06  19  LD B, 19H    0002  0002  0002  000  LD C,00H    0003  0003  0004  50  LD D,B    0004  0005  006  10  10  HL,1910    0005  0006  0009  5E  LD E, (HL)    0007  0007  000A DD 21  15  19  LD IX, 191    0008  0008  000E DD 46  00  LD B, (IX+0    0009  0011  DD 4E  05  LD C, (IX+5    0010  0014  76  HALT    0012  Number of errors = 0  0013 </td> | 0001  0001  0000  06  19  LD B, 19H    0002  0002  0002  000  LD C,00H    0003  0003  0004  50  LD D,B    0004  0005  006  10  10  HL,1910    0005  0006  0009  5E  LD E, (HL)    0007  0007  000A DD 21  15  19  LD IX, 191    0008  0008  000E DD 46  00  LD B, (IX+0    0009  0011  DD 4E  05  LD C, (IX+5    0010  0014  76  HALT    0012  Number of errors = 0  0013                                                                                                    |
| S d:\program files (x86)\z80 simulator ide\log.txt                                                                                                    |                                                                                                    |
| Find Copy                                                                                                    |                                                                                                    |
| No. PC Instruction A SZYHXPNC B C D E H                                                                                                    | L IX IY SP A' SZYHXPNC' B' C' D' E' H' L'                                                                                                    |
| 2    0000    LD C,00H    FF 1111111    19 PF FF FF      3    0004    LD D,B    FF 1111111    19 00    FF FF FF      3    0004    LD D,B    FF 1111111    19 00    19 FF FF      4    0005    LD A,(BC)    0A    1111111    19 00    19 FF FF      4    0005    LD A,(BC)    0A    1111111    19 00    19 FF FF      5    0006    LD HL,1910H    0A    1111111    19 00    19 FF FF      6    0009    LD E,(HL)    0A    11111111    19 00    19 FF FF      7    000A LD IX,1915H    0A    11111111    19 00    19 12    17      7    000A LD IX,1915H    0A    11111111    19 00    19 12    12      8    000E LD B,(IX+00H)    0A    11111111    45 65    19 12    12      9    0011    LD C,(IX+05H)    0A    11111111    45 65    19 12    12      10    0014    HALT    0A               | FFF FFFF FFFF FFF FFF FF FF FF FF FF    FFF FFFF FFFF FFFF FFF    FFF FFFF FFFF FFFF    9 10 FFFF FFFF FFFF    9 10 FFFF FFFF FFFF    9 10 FFFF FFFF FFFF    9 10 1915 FFFF FFFF FFF    9 10 1915 FFFF FFFF    9 10 1915 FFFF FFFF    9 10 1915 FFFF FFFF    9 10 1915 FFFF FFFF    9 10 1915 FFFF FFFF    9 10 1915 FFFF FFFF    9 10 1915 FFFF FFFF    9 10 1915 FFFF FFFF    9 10 1915 FFFF FFFF    9 10 1915 FFFF FFFF    9 10 1915 FFFF FFFF    9 10 1915 FFFF FFFF    9 10 1915 FFFF FFFF    9 10 1915 FFFF    9 10 1915 FFFF    9 10 1915 FFFF    9 10 1915 FFFF    9 11 1915 FFFF    9 10 1915 FFFF    9 10 1915 FFFF    9 10 1915 FFFF    9 10 1915 FFFF    9 10 1915 FFFF    9 10 1915 FFFF    9 10 1915 FFFF    9 10 1915 FFFF    9 10 1915 FFFF    9 10 1915 FFFF    9 10 1915 FFFF    9 10 1915 FFFF    9 10 1915 FFFF    9 10 1915 FFFF |

8. Ulangi PROGRAM III tersebut dengan mengganti data-data sebagai berikut:

| REG:  | $\mathbf{B} = 18\mathbf{H}$ | C = 50H     | HL = 1900H  | IX = 1905H  |
|-------|-----------------------------|-------------|-------------|-------------|
| ADDR: | 1850H = 05H                 | 1900H = 50H | 1905H = AEH | 190AH = 03H |